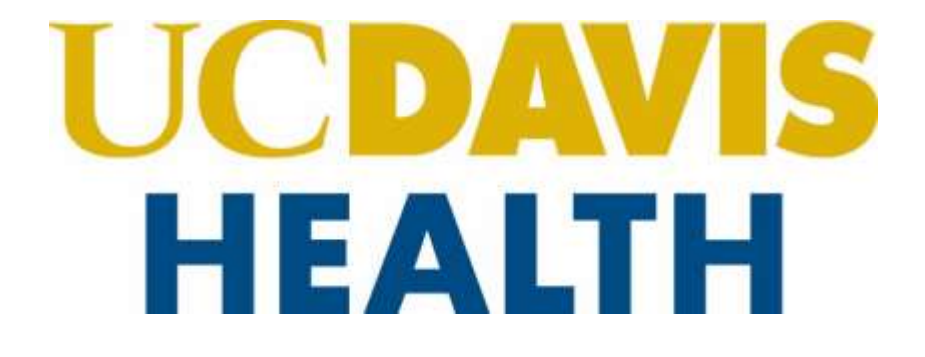

# Building Department and Fire Prevention eServices Portal

UCDH – Building Permit Application

Version Number: 3.0

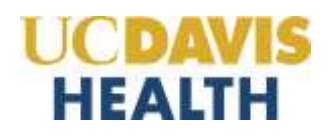

# **REVISION HISTORY**

This section records the revision history of changes made to this living document:

| Date       | Version<br># | Description of Change                                     | Author        |
|------------|--------------|-----------------------------------------------------------|---------------|
| 02/24/2025 | 1.0          | First Draft Version                                       | S Gadhok      |
| 03/14/2025 | 2.0          | Updated document to address reviewers' comments           | Shruti Gadhok |
| 05/28/2025 | 3.0          | Added section 2.12 – Processing Status for the applicant. | Shruti Gadhok |
|            |              |                                                           |               |

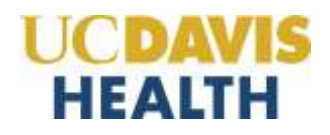

# APPROVAL TEAM

This section records the names of the people who have "*Approved*" this document.

| Name          | Department          | Signature          | Date Approved |
|---------------|---------------------|--------------------|---------------|
| Tim Tsukamoto | Compliance          |                    |               |
| Jason DeWitt  | Fire Marshal        |                    |               |
| Paul Menard   | Building Department | Approved via email | 3/21/2025     |
| Kevin Brown   | Inspections         |                    |               |
| Tony Bataska  | Business Systems    |                    |               |

# **REVIEW TEAM**

This section records the names of the people who have "Reviewed" this document.

| Name             | Department          | Signature          | Date Approved  |
|------------------|---------------------|--------------------|----------------|
| Sabrina Preciado | Building Department | Approved via email | March 13, 2025 |
| Raquel Jackson   | Building Department | Approved via email | March 13, 2025 |
| Michelle Kooch   | Inspections         | Approved via email | March 13, 2025 |
| Litia Fuka       | Inspections         | Approved via email | March 13, 2025 |

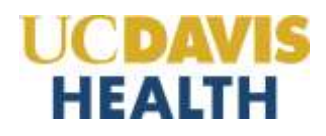

# **Table of Contents:**

| Purpose |                                                                 |
|---------|-----------------------------------------------------------------|
| 1       | Page Flow Overview - Building Permit Application6               |
| 1.1     | Owner-Builder Workflow6                                         |
| 1.2     | Contractor Workflow7                                            |
| 2       | Create Building Permit Application – UCDH eServices Portal8     |
| 2.1     | Application Dashboard8                                          |
| 2.2     | STEP 1: Parent Project Status > Validate Parent Status10        |
| 2.3     | Save and Resume Later Button11                                  |
| 2.4     | STEP 2: Building Permit Details > Location12                    |
| 2.5     | STEP 2: Building Permit Details > Insurance & Contract Amount13 |
| 2.5.1   | WC, Cost, & Owner Builder – Contractor Value14                  |
| 2.5.2   | WC, Cost, & Owner Builder – Owner-Builder Value15               |
| 2.6     | STEP 3: Contacts >Applicant                                     |
| 2.7     | STEP 3: Contacts > Contractor's Representative                  |
| 2.8     | STEP 4: Professionals > Contractor19                            |
| 2.9     | STEP 5: Documents > Attachments21                               |
| 2.9.1   | File Upload22                                                   |
| 2.10    | STEP 6: Review25                                                |
| 2.11    | STEP 7: Record Issuance                                         |
| 2.12    | Processing Status27                                             |

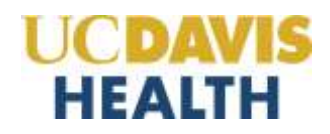

#### Purpose

Welcome to the UCDH – Building Permit Application eServices Portal User Guide.

A. The purpose of this document is to provide guidance and step-by-step instructions for the proper submittal of the building permit application documentation.

B. For specific project questions related to submittal documents, email your questions to the following email: <u>BuildingDeptPlanReview@health.ucdavis.edu</u>

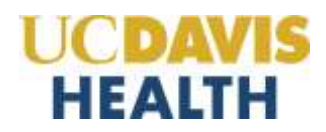

#### 1 Page Flow Overview - Building Permit Application

This guide details the predefined steps to create and submit the building permit application. The steps to apply for an "*Owner-Builder*" differ slightly from the "*Contractor.*" Below is an illustration of the page flow steps.

#### 1.1 Owner-Builder Workflow

The Building Permit Workflow for Owner-Builder allows the applicant to enter the permit information without providing the contractor's contact information. The data will be automatically routed internally for signatures.

| No. | Step # | Building Permit Workflow              | Description                                    |
|-----|--------|---------------------------------------|------------------------------------------------|
| 1.  | Step 1 | Parent Project Status > Validate      | This step validates and auto-populates the     |
|     |        | Parent Status                         | information entered during the Parent          |
|     |        |                                       | project application.                           |
| 2.  | Step 2 | Building Permit Details > Location    | In this step, the application auto-populates   |
|     |        |                                       | the location of the building entered during    |
|     |        |                                       | the parent project application.                |
| 3.  | Step 2 | Building Permit Details > Insurance & | Applicants must enter the contract amount      |
|     |        | Contract Amount                       | and their insurance details in this step.      |
| 4.  | Step 3 | Contacts> Applicant                   | During this step, the applicant enters their   |
|     |        |                                       | information in the building permit application |
|     |        |                                       | form.                                          |
| 5.  | Step 5 | Documents > Attachments               | Upload two mandatory documents:                |
|     |        |                                       | Current Workers' Compensation                  |
|     |        |                                       | Certificate                                    |
|     |        |                                       | Preliminary Construction Schedule              |
|     |        |                                       | Or any other document relevant to your         |
|     |        |                                       | project in PDF format only                     |
| 6.  | Step 6 | Review                                | During this step, applicants can review their  |
|     |        |                                       | application and make any necessary changes     |
|     |        |                                       | before submitting.                             |
| 7.  | Step 7 | Record Issuance                       | Building Permit Application is submitted,      |
|     |        |                                       | and the eServices Portal issues a "Record      |
|     |        |                                       | Number."                                       |

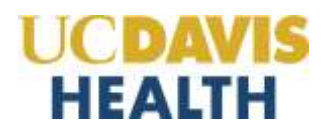

#### **1.2 Contractor Workflow**

The Building Permit Workflow for Contractors is different from the Owner-Builder Workflow. The applicant must enter information for the Contractor and the Contractor's Representative to ensure the permit application is routed appropriately.

| No. | Step # | Building Permit Workflow                                 | Description                                                                                                    |
|-----|--------|----------------------------------------------------------|----------------------------------------------------------------------------------------------------|
| 1.  | Step 1 | Parent Project Status > Validate Parent<br>Status        | This step validates and auto-populates the information entered during the Parent project application.                                                                                                    |
| 2.  | Step 2 | Building Permit Details > Location                       | In this step, the application auto-populates<br>the location of the building entered during<br>the parent project application.                                                                                                  |
| 3.  | Step 2 | Building Permit Details > Insurance &<br>Contract Amount | Applicants must enter the contract<br>amount and their insurance details in this<br>step.                                                                                                    |
| 4.  | Step 3 | Contracts> Applicant                                     | During this step, the applicant enters their<br>information in the building permit<br>application form.                                                                                                    |
| 5.  | Step 3 | Contacts > Contractor's Representative                   | The applicant enters the contractor's representative information in the building permit application form.                                                                                                    |
| 6.  | Step 4 | Professionals > Contractor                               | The applicant is entering the contractor's information in the building permit application form during this step.                                                                                                    |
| 7.  | Step 5 | Documents > Attachments                                  | <ul> <li>Upload two mandatory documents:</li> <li>Current Workers' Compensation<br/>Certificate</li> <li>Preliminary Construction Schedule<br/>Or any other document relevant to your<br/>project in PDF format only</li> </ul> |
| 8.  | Step 6 | Review                                                   | During this step, applicants can review<br>their application and make any necessary<br>changes before submitting.                                                                                                    |
| 9.  | Step 7 | Record Issuance                                          | Building Permit Application is submitted,<br>and the eServices Portal issues a "Record<br>Number."                                                                                                    |

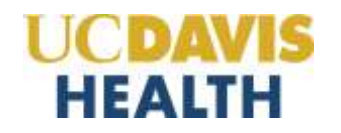

#### 2 Create Building Permit Application – UCDH eServices Portal

The University of California (UCDH) is implementing a new electronic process for submitting a Building Permit (BP) application through its eServices Portal. The BP application must be submitted to amend a Parent Project. Before a BP application can be created in the eServices Portal, the parent project's project workflow must have the project's overall record status set to "*Approved—Pending Permit*."

#### 2.1 Application Dashboard

Search and select the Parent Project for which the Building Permit (BP) will be submitted. The status must be *"Approved – Pending Permit"* (as shown in the screenshot below).

Click the "Amendment" link button to start your BP application.

| ł   | CDAVIS<br>HEALTH                                                                                                    |                                                                                                    | AVIS Building Department<br>LTH and Fire Prevention                                                                                                    |                                                                                                    | eServices Port           |                                                                                                    |                                                                  |
|-----|----------------------------------------------------------------------------------------------------|----------------------------------------------------------------------------------------------------|----------------------------------------------------------------------------------------------------|----------------------------------------------------------------------------------------------------|--------------------------|----------------------------------------------------------------------------------------------------|------------------------------------------------------------------|
| D   | nk to Schedule                                                                                                    | e an Inspection.                                                                                                    |                                                                                                    |                                                                                                    | Logged in active Cadtoli | =Collections (0) is eported) → BAccount (                                                                                                    | Mariagionami @Logout                                             |
| Нол | ne Projecta                                                                                                    | Fire Prevention                                                                                                    |                                                                                                    |                                                                                                    |                          | Search                                                                                                    | <b>1</b> 21 -                                                    |
|     | Create Applica                                                                                                    | ation Search                                                                                                    | h Projects Schedule an                                                                                                    | Inspection                                                                                                    |                          |                                                                                                    |                                                                  |
| Red | reg 1-10 of 21 10                                                                                                    | constant results 1 Add or cube                                                                                                  |                                                                                                    |                                                                                                    |                          |                                                                                                    |                                                                  |
| Red | rg 1-10 of 21 1 ft                                                                                                    | mediant results 1 Add on other<br>Parcent Maintime                                                                              | Thefait                                                                                                    | Baccard Type                                                                                                    | Decention                | UCDH Progent Name                                                                                                    | Actual                                                           |
| Rec | 10705<br>ng 1-10 of 21 1 0<br>Data<br>80/24/2025                                                                                                    | rendent practs 1 Add or cafe<br>Parcent Mandaer<br>825-0022                                                                     | These States                                                                                                    | Record Type<br>Application for Building Permit                                                                                                    | Decentrics               | VCDI Propert Necessarillaries                                                                                                    | Action                                                           |
| Rec | 0705<br>ng 1-10 of 21 1 0<br>Data<br>80/24/2025<br>00/27/2025                                                                                                    | Present Number 1 Address safe<br>Present Number<br>825-0022<br>825-0028                                                         | These<br>These<br>SP Second<br>So Program                                                                                                    | Becard Type<br>Application for Building Perrol<br>UCDH Building                                                                                      | Dangton                  | UCDH Pryset Nerster/Hanse<br>sethe worw<br>95563500 California Tower - Stevil & Test Poper                                                                                                    | Adam                                                             |
| Rec | Cords<br>ng 1-10 of 21 1 0<br>Date<br>80/20/2025<br>60/07/2025<br>60/07/2025                                                                                                    | Record Number<br>Record Number<br>825-0022<br>825-0018<br>825-0019                                                              | These<br>BP Second<br>In Program<br>Address - Texcing Parent                                                                                                    | Becard Type<br>Application for Building Permit<br>UCDH Building<br>UCDH Building                                                                     | Description              | UCDH Propert Normensteinme<br>secthe worw<br>66563500 California Tower - Steudt a Text Propert<br>9556555 Structs Testing Project - Aggin Square                                                                                                    | Action                                                           |
|     | Cords<br>mg 3-10 of 21 1 0<br>Date<br>80/24/2025<br>60/07/2025<br>60/07/2025<br>10/20/2024                                                                                        | Record Namber<br>Record Namber<br>R25-0022<br>R25-0018<br>R25-0019<br>R25-0019<br>R24-0157                                      | These<br>BP forwel<br>in Program<br>Approve - Product Permit<br>'n Part Review                                                                                                    | Recent Type<br>Application for Building Permit<br>UCDH Building<br>UCDH Building<br>UCDH Building                                                    | Discrition               | UCDH Proport Normber/Hame<br>settler worm<br>95563500 California Tower - Struct L Ted Propert<br>953653500 California Tower - Struct L Ted Propert<br>9536550 Structure Town                                                                                                    | Action                                                           |
|     | Conds<br>mg 1-10 of 21 1 0<br>Base<br>80/87/2025<br>80/87/2025<br>80/87/2025<br>12/20/2024<br>12/11/2024                                                                          | Record Namber<br>Record Namber<br>R25-0022<br>R25-0028<br>R25-0029<br>R24-0157<br>R24-0157                                      | These<br>BP faces<br>In Projects<br>Approved - Pending Paretti<br>In Plan Roylow<br>Approved - Paneting Paretti                                                                                                    | Recent Type<br>Application for Building Permit<br>UCDH Building<br>UCDH Building<br>UCDH Building<br>UCDH Building                                   | Darrytins                | UCDH Proport Nameson/Harmo<br>seaffile werne<br>95563500 California Tower - Struct's Test Propert<br>955653500 California Tower - Struct's Test Propert<br>9556550 Shrut's Testing Project - Aggie Square<br>125456 Testing for Workflow UserGalde<br>seaffile werne                                                      | Action<br>Action<br>Actionst                                     |
|     | COPCIS                                                                                                    | Record Namber<br>Record Namber<br>R25-0022<br>R25-0010<br>R25-0019<br>R24-0157<br>R25-0020<br>R24-0157<br>R25-0020<br>R24-0140  | These<br>Bit Issued<br>In Progress<br>Approved - Prociting Permit<br>In Plan Review<br>Approved - Prociting Permit<br>In Progress                                                                                                    | Record Type<br>Application for Building Permit<br>UCDH Building<br>UCDH Building<br>UCDH Building<br>UCDH Building<br>UCDH Building                  | Description              | UCDH Proport Normani Norma<br>sedha werw<br>95563550 California Teser - Struit's Test Project<br>9556555 Struit's Testing Project - Aggie Tipaire<br>125456 Testing for Workflow UserGade<br>eachs werw<br>A125478 Struit Testing - Impections                                                                            | Action<br>Action<br>Actional<br>Actional<br>Actional<br>Actional |
|     | Conds<br>Train 1-30 of 21 1 0<br>Date<br>20/24/2525<br>20/20/2625<br>20/20/2625<br>12/20/2625<br>12/20/2625<br>12/20/2625<br>12/20/2625<br>12/20/2625<br>12/20/2625<br>12/20/2625 | Percent Namber<br>Record Namber<br>R25-0022<br>R25-0010<br>R25-0010<br>R25-0010<br>R24-0157<br>R23-0020<br>R24-0159<br>R24-0169 | These Transfer Street Street S | Record Type<br>Application for Building Permit<br>UCDH Building<br>UCDH Building<br>UCDH Building<br>UCDH Building<br>UCDH Building<br>UCDH Building | Description              | UCDH Proport Narreiner/Narrei<br>soffwaren<br>65563500 Catilonia Tower - Struit a Text Poper<br>6556550 Shutta Texting Project - Aggie Tipare<br>125455 Texting for Workflow UserGate<br>autho were<br>A125475 Shutta Texting - Inspections<br>125475 Shutta Texting - Inspections<br>125475 Shutta Texting - Inspections | Action<br>Actions<br>Actionstants<br>Actionstants                |

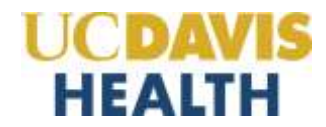

Select the *"Application for Building Permit"* radio button and click the *"Continue Application"* button to open the BP application workflow.

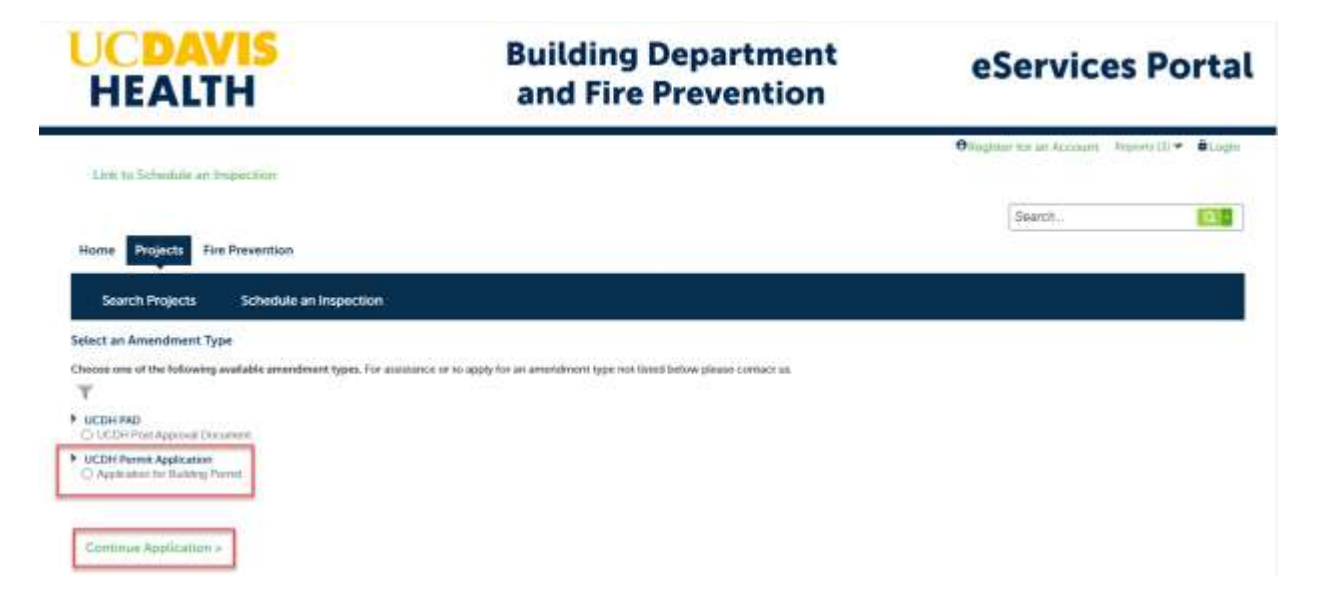

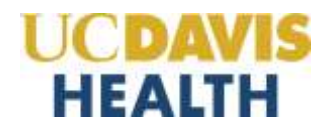

#### 2.2 STEP 1: Parent Project Status > Validate Parent Status

When you click the *"Continue Application"* button, the application validates the parent project record number.

|                                                                                                    |                                  |                                                 |                              | Searon    | 64.8                     |
|----------------------------------------------------------------------------------------------------|----------------------------------|-------------------------------------------------|------------------------------|-----------|--------------------------|
| tome Projects Fire Pr                                                                                          | evention                         |                                                 |                              |           |                          |
| Create Application                                                                                             | Search Projects                  | Schedule an Inspection                          |                              |           |                          |
| pplication for Building Perm                                                                                   | nit                              |                                                 |                              |           |                          |
| t Statut                                                                                                    | 2 Building Permit<br>Details     | 3 Professionals                                 | 4 Documents                  | \$ Raview | 6                        |
| tep 1: Parent Project St                                                                                       | tatus > Validate Paren           | Status                                          |                              |           |                          |
| order to submit an Applicatio                                                                                  | n for Building Permit, the pr    | opeci construction documents must be Appropried | or Approved - Pending Permit |           |                          |
| he following electronic docum                                                                                  | write are required to be atta    | ched to this application during Step 5:         |                              |           |                          |
| Current Workers Compet     Preliminary Construction                                                            | nsation Contificane<br>Schoolule |                                                 |                              |           |                          |
| lick the Continue Application but                                                                              | tion below to continue and ve    | nty the project has been approved.              |                              |           |                          |
| Parent Status                                                                                                  |                                  |                                                 |                              |           | . fear set s with a con- |
| ARENT PROJECT STATUS                                                                                           |                                  |                                                 |                              |           |                          |
| anner Despert Derund P                                                                                         |                                  |                                                 |                              |           |                          |
| and a second second second second second second second second second second second second second second second | Olik the Continue Applices       | or' Jutter.                                     |                              |           |                          |
|                                                                                                    | 39                               | #1                                              |                              |           |                          |
| Continue Application +                                                                                         |                                  |                                                 |                              | 34        | we and resume late       |
|                                                                                                    |                                  |                                                 |                              |           |                          |

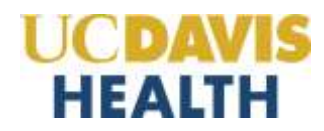

#### 2.3 Save and Resume Later Button

If you click the "*Save and resume later*" button, the application process stops, and the user is redirected to the Project List page. The eServices Portal issues a temporary Project ID and displays the application in the user's project list. Users can "*Resume Application*" at a later time. The temporary application will be saved in the UCDH eServices Portal for 60 days before being purged, and the applicant will have to restart a new building permit application.

| ŀ   | HEALTH                                                                                                    |                                                                                                    | H Building Department<br>and Fire Prevention                                                                                                    |                                                                                                    | eServices Portal                                                                                                    |                                                                                                    |
|-----|----------------------------------------------------------------------------------------------------|----------------------------------------------------------------------------------------------------|----------------------------------------------------------------------------------------------------|----------------------------------------------------------------------------------------------------|----------------------------------------------------------------------------------------------------|----------------------------------------------------------------------------------------------------|
| D   | Unk to Schedule an Inspection                                                                                                    |                                                                                                    |                                                                                                    | Lingsport in an Shrinit Cardhune                                                                                                    | =Collections (0) Reports (2) ♥ ■Account                                                                                                    | r Harugermint BLogent                                                                                                    |
|     |                                                                                                    |                                                                                                    |                                                                                                    |                                                                                                    | Search                                                                                                    | 600                                                                                                    |
| Hom | rojects                                                                                                    | Fire Prevention                                                                                                    |                                                                                                    |                                                                                                    | D2                                                                                                    |                                                                                                    |
|     |                                                                                                    | uten varies                                                                                                    |                                                                                                    | and the second second second second second second second second second second second second second second second                                                                                                    |                                                                                                    |                                                                                                    |
| 6   | O To resu                                                                                                    | me the application                                                                                                    | (s), go to the Records section                                                                                                    | and click the Resume Application link.                                                                                                    |                                                                                                    |                                                                                                    |
| Rec | Cords                                                                                                    | me the application                                                                                                    | (s), go to the Records section                                                                                                    | and click the Resume Application link.                                                                                                    | artin mine for the local                                                                                                    |                                                                                                    |
| Rec | Cords                                                                                                    | me the application                                                                                                    | (s), go to the Records section                                                                                                    | and click the Resume Application link.                                                                                                    | SCOM Project Namber Name                                                                                                    | Access                                                                                                    |
| Rec | To result                                                                                                    | me the application<br>second water ( Add so the<br>Bactori Norther<br>25769-02512                                                                                                    | Its), go to the Records section                                                                                                    | and click the Resume Application link.                                                                                                    | SICDIA Fregast Manthee/Network<br>1490000 Testang - BPT For Shruas Feb. 2025.                                                                                                    | Alimet<br>Noisee Auto Hiso<br>Newsboor                                                                                                    |
| Rec | To result                                                                                                    | me the application<br>Excerning Additional<br>STMP-application<br>B25-0963<br>B25-0966                                                                                                    | Ist, go to the Records section                                                                                                    | and click the Resume Application link.                                                                                                    | SICIDI Project Mandon/Meter<br>149600 Testag - BFT For Shuts Feb 2025<br>149600 Testag - BFT For Shuts Feb 2025<br>189 Ago Test Parent 10042/5                                                                                                    | Access<br>Topics Autorities<br>Accessing                                                                                                    |
|     | To resu<br>cords<br>ng 1-10 of 11 1<br>lase<br>a2/06/2025<br>a2/06/2025<br>a2/06/2025                                                                                                    | me the application<br>Received water ( Add or other<br>Received Number<br>RES-0365<br>RES-0365<br>RES-0365                                                                                                    | Ist, go to the Records section                                                                                                    | and click the Resume Application link.                                                                                                    | SICIDI Project Namber/Network<br>149600 Testang - BFT For Shruti Feb 2025<br>149600 Testang - BFT For Shruti Feb 2025<br>1897 App Test Parent M00425<br>1997A56 Joans Application for BFT Testing                                                                                                    | Accest<br>Reserve Analysister<br>Accessionality<br>Accessionality                                                                                                    |
|     | To resu<br>cords<br>ng 1-10 of 31 1<br>liam<br>abases<br>abases<br>abas<br>aba | me the application<br>Bachine Harrison<br>25769-20083<br>825-0865<br>825-0951<br>825-0952                                                                                                    | Ist, go to the Records section                                                                                                    | and click the Resume Application link.                                                                                                    | SICODI Project Nember/Neme<br>149600 Testag - BFT For Shruti Feb 2025<br>149600 Testag - BPT For Shruti Feb 2025<br>1 BP App Test Parent 0/00425<br>957456 Joans Application for BPT Testing<br>BPT00523 Spj3 Skenne - BPT Testag                                                                                                    | Accest<br>Notices Andridge<br>Zemainest<br>Zemainest                                                                                                    |
|     | To resu<br>cords<br>Italian<br>ab/06/2025<br>az/06/2025<br>az/06/2025<br>az/06/2025<br>az/06/2025<br>az/06/2025                                                                                                    | me the application<br>Becommend   Advances<br>20149-00000<br>825-0953<br>825-0953<br>825-0952<br>825-0952                                                                                                    | Ist, go to the Records section                                                                                                    | and click the Resume Application link.                                                                                                    | BICOM Propert Number Nerne<br>1496000 Testing - BFT For Shruti Feb 2025<br>1496000 Testing - BFT For Shruti Feb 2025<br>1 SP App Test Parent 000425<br>097456 Joint Application for BFT Testing<br>097100523 Sight Sharne - BPT Testing<br>565389 BFT Testing - Robert Codets                                                                      | Access<br>Rosene Autoidese<br>Rosentinet<br>Rosentinet                                                                                                    |
|     | To resu<br>cords<br>1-10 of 31 1<br>1000<br>02/05/2025<br>02/05/2025<br>02/05/2025<br>02/05/2025<br>02/05/2025<br>02/05/2025                                                                                                    | me the application<br>Record Norther<br>257-09-03<br>825-0951<br>825-0952<br>825-0952<br>825-0952<br>825-0953<br>825-0954                                                                                                    | Ist, go to the Records section<br>Same<br>Same<br>Approved - Persing Persit<br>Approved - Persing Persit<br>In Plan Revent<br>In Plan Revent<br>Approved - Persing Persit<br>Approved - Persing Persit                                                                         | and click the Resume Application link.                                                                                                    | BCDD: Propert Number News<br>148000 Testing - BFT For Shruti Feb. 2025<br>148000 Testing - BFT For Shruti Feb. 2025<br>1 SP App Test Parent 000425<br>997456 Joint Application for BFT Testing<br>897000223 Spid Sharne - BPT Testing<br>565389 BFT Testing - Robert Coldst<br>258205 BFT Testing - Nobert Coldst                                  | Access<br>Reserve Andriadess<br>Reserve Andriadess<br>Reserve and<br>Reserve and<br>Reserve<br>Reserve and<br>Reserve and<br>Reserve<br>Reserve and<br>Reserve and<br>Reserve<br>Reserve<br>Reser |
|     | To resu<br>cords<br>a).06.2025<br>a2.06.2025<br>a2.06.2025<br>a2.05.2025<br>a2.05.2025<br>a2.05.2025<br>a2.05.2025<br>a2.05.2025<br>a2.05.2025<br>a2.05.2025                                                                                                    | me the application<br>Executives ( Adv even<br>Executives) ( Adv even<br>Executives)<br>Executives<br>Executives                                                                                                    | Ital: go to the Records section<br>Tame:<br>Tame:<br>Approved - Forstey Fernit<br>Approved - Forstey Fernit<br>In Plan Inners<br>Approved - Perstey Fernit<br>Approved - Perstey Fernit<br>Approved - Perstey Fernit<br>Approved - Perstey Fernit<br>Approved - Perstey Fernit | and click the Resume Application link.                                                                                                    | SICOLI Prepart Number News<br>1490000 Testing - BPT For Shruti Feb. 2025<br>1490000 Testing - BPT For Shruti Feb. 2025<br>1567 App Test Parent 000425<br>987456. Josh Application for BPT Testing<br>BPT000223 Spd Silenne - BPT Testing<br>563269 BPT Testing - Robert Coldso<br>2588653 BPT Testing - Nobert Coldso                              | Access<br>Reserve Analisation<br>Accessioner<br>Accessioner<br>Accessioner<br>Accessioner                                                                                                    |
|     | To resu<br>cords<br>a2/06/2025<br>a2/06/2025<br>a2/06/2025<br>a2/05/2025<br>a2/05/2025<br>a2/05/2025<br>a2/05/2025<br>a2/05/2025<br>a2/05/2025<br>a2/05/2025<br>a2/05/2025                                                                                                    | me the application<br>Excern Network<br>25749-3551<br>825-955<br>825-955 | Ital: go to the Records section<br>State<br>State<br>Approval - Perding Fernit<br>Approval - Perding Fernit<br>In Plan Reven<br>Approval - Perding Fernit<br>Approval - Perding Fernit<br>Approval - Perding Fernit<br>Approval - Perding Fernit<br>Approval - Perding Fernit  | and click the Resume Application link.  Recent Type baseque Agestation for linking Penel  CDH Baking  CDH Baking | SICDU Fright Number New<br>H40000 Testing - BFT For Shruts Feb 2025<br>H40000 Testing - BFT For Shruts Feb 2025<br>1 SP App Test Parent D00425<br>997456 Joint Application for BFT Testing<br>BPT06023 Sight Silvaria - BPT Testing<br>563389 BFT Testing - Robert Colds<br>258265 BFT Testing - Robert Colds<br>258265 BFT Testing - Robert Colds | Airee<br>Noisen Andriktes<br>Annothint<br>Annothint<br>Annothint                                                                                                    |

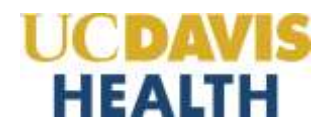

#### 2.4 STEP 2: Building Permit Details > Location

This step is auto-populated with the Building Name and Number from the original project application.

| UCDAVIS<br>HEALTH                                 |                              | Building Department<br>and Fire Prevention |                                      | eServices Portal                |                                     |  |
|---------------------------------------------------|------------------------------|--------------------------------------------|--------------------------------------|---------------------------------|-------------------------------------|--|
| Link for Schedule an Impr                         | actives                      |                                            | trigger for an Shridi Gaathan 🦉 Evit | actium (2) Hagana (2) 🛩 🛚 Accor | Malagement Disspect                 |  |
|                                                   |                              |                                            |                                      | Search.                         | 0.0                                 |  |
| Homa Projecta Fire Pro                            | evention                     |                                            |                                      | G.                              |                                     |  |
| Create Application                                | Search Projects              | Schedule an Inspection                     |                                      |                                 |                                     |  |
| Application for Building Perm                     | at                           |                                            |                                      |                                 |                                     |  |
| 1 Parent Project<br>Status                        | 2 Balking Permit<br>Details  | # Contacts                                 | 4 Professionals                      | & Documents                     | 4 2                                 |  |
| Step 2:Building Permit I<br>Building Location / N | Details>Location             |                                            |                                      |                                 | * and action as temp devel facility |  |
| PROJECT TYPE                                      |                              |                                            |                                      |                                 |                                     |  |
| Building Hane                                     | 🛈 355 - Auto Chappen Strange | nd 🔹                                       |                                      |                                 |                                     |  |
|                                                   | × 1                          |                                            |                                      |                                 |                                     |  |
| Continue Application +                            |                              |                                            |                                      |                                 | Save and resume later               |  |

Click on the "Continue Application" to move to the next screen.

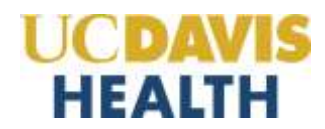

.

## 2.5 STEP 2: Building Permit Details > Insurance & Contract Amount

Enter the required fields marked with (\*) asterisks.

| Contraction of the second                                                                  | acaren riojecta                                                                    | schedule an inspection                                                                                             |                                                              |                                        |                                          |
|--------------------------------------------------------------------------------------------|------------------------------------------------------------------------------------|----------------------------------------------------------------------------------------------------|--------------------------------------------------------------|----------------------------------------|------------------------------------------|
| plication for Building Per                                                                 | मार्थ                                                                              |                                                                                                    |                                                              |                                        |                                          |
| Parant Project<br>Status                                                                   | 2 Building Perint                                                                  | 1 Contacts                                                                                                    | 4 Professionals                                              | S Documents                            | 6                                        |
| 2: Building Permi<br>land facture to accure<br>out or commission, o<br>patientics, Datalla | Details > Insurance & d<br>NORRERE COMPENSATION COM<br>NAMES AS PROVIDED FOR IN SI | Contract Amount<br>Inside of unitative of the labor code. Interest we<br>within the of the labor code. Interest we | MILOYER TO CREMINAL PENALTIES AND CAVE PHE<br>GATTORNEY PEES | EU TIL JO OHE HITHEBED JHODZYNO DOCTYN | MI (1116) MM), M ADD<br>* Andricates a M |
| Cost, & Owner-Builder                                                                      | *0w                                                                                | ner-Builder / Contractor                                                                                           | *Contract Amount: (1)                                        |                                        |                                          |
| isto - • • • • • • • • • • • • • • • • • •                                                 | erage Crit                                                                         | nder<br>Inder                                                                                                    | *Workers Compensation Policy #                               |                                        |                                          |
| ahers Compensation Pole                                                                    | cy Espiration                                                                      | ters Compensation Cowrage                                                                                          |                                                              |                                        |                                          |
| Owner-Builder Dec                                                                          | laration int                                                                       | nund                                                                                                    |                                                              |                                        |                                          |
| NER BUILDER<br>mer Bakter pinase soalt and de                                              | nit only are option before                                                         |                                                                                                    |                                                              |                                        |                                          |

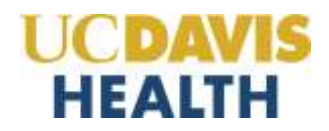

#### 2.5.1 WC, Cost, & Owner Builder – Contractor Value

If you select the value "*Contractor,"* the following screen is displayed and requires you to enter the following mandatory fields:

- Workers Compensation Coverage
- Workers Compensation Policy Expiration
- Contract Amount and
- Workers Compensation Policy #

The default value of the field "Workers Compensation Coverage" is "Insured through carrier."

| Create Application                                                            | Search Projects                                                                   | Schedule an Inspection                                                                                          |                                                         |                                         |                     |                         |
|-------------------------------------------------------------------------------|-----------------------------------------------------------------------------------|----------------------------------------------------------------------------------------------------|---------------------------------------------------------|-----------------------------------------|---------------------|-------------------------|
| pplication for Building Pen                                                   | mit                                                                               |                                                                                                    |                                                         |                                         |                     |                         |
| 1 Parent Project<br>Status                                                    | 2 Building Permit<br>Details                                                      | 3 Contects                                                                                                    | 4 Professionale                                         | S Documents                             | 6                   | 7                       |
| Rep. 2: Building Permit<br>Weave Fause to secure v<br>Recost of convension of | Details > Insurance &<br>concerns composizion con<br>mages as mechanics for all s | Contract Amount<br>Central II unlawful, and thall subject an Dar<br>Ectron 3700 of the Labor Code, anterest and | OVER TO CRIMINAL PENNATIES AND OWL FIN<br>ITTORNEY PRES | ES LAP TO DIVE HUMORED THOUSAND DOLLARS | (1970).006) IN 1000 | ormana ta<br>mpuleed it |
| Application Details                                                           |                                                                                   |                                                                                                    |                                                         |                                         |                     |                         |
| PC, Cost, & Owner-Builder                                                     |                                                                                   |                                                                                                    |                                                         |                                         |                     |                         |
| Owner-Builder / Contractor                                                    | 1                                                                                 |                                                                                                    | * Contract Amount: 👩                                    |                                         |                     |                         |
| Contractor ·                                                                  |                                                                                   |                                                                                                    |                                                         |                                         |                     |                         |
| Workers Compensation Cow                                                      | nage                                                                              |                                                                                                    | *Workers Compensation Policy #:                         |                                         |                     |                         |
| Daund Brough carrier *                                                        |                                                                                   |                                                                                                    |                                                         |                                         |                     |                         |
| Workers Compensation Polic                                                    | y Expiration:                                                                     |                                                                                                    |                                                         |                                         |                     |                         |
|                                                                               |                                                                                   |                                                                                                    |                                                         |                                         |                     |                         |
|                                                                               | aration                                                                           |                                                                                                    |                                                         |                                         |                     |                         |
| Owner-Builder Decl                                                            |                                                                                   |                                                                                                    |                                                         |                                         |                     |                         |
| Owner-Builder Decl<br>WNER BUILDER<br>Overhillsatter geseter med and che      | nk only one option knows.                                                         |                                                                                                    |                                                         |                                         |                     |                         |

Click on "Continue Application" to move to the next section.

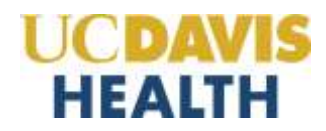

#### 2.5.2 WC, Cost, & Owner Builder – Owner-Builder Value

If you select the value *Owner-Builder* in the "Owner-Builder / Contractor" field, you must also fill out the "*Owner-Builder Declaration*" section. The following fields in red asterisk (\*) are required:

- Contract Amount
- Workers Compensation Policy #

| Create Application                                                                                              | Search Projects                                                                   | Schedule an Inspection                                                                                                    |                                                                                                    |                                                                                                    |                                                            |                             |
|----------------------------------------------------------------------------------------------------|-----------------------------------------------------------------------------------|----------------------------------------------------------------------------------------------------|----------------------------------------------------------------------------------------------------|----------------------------------------------------------------------------------------------------|------------------------------------------------------------|-----------------------------|
| plication for Building Permit                                                                                   | (                                                                                 |                                                                                                    |                                                                                                    |                                                                                                    |                                                            |                             |
| Parent Project<br>Status                                                                                        | 2 Building Permit<br>Delater                                                      | 3 Contacts                                                                                                    | 4 Professionals                                                                                                    | 5 Documents                                                                                                    | 6                                                          | 7                           |
| ep 2: Building Permit De<br>Anima Fallare To Secore work<br>COST OF COMPENSATION DAMA                           | taits > Insurance & C<br>IERS COMPENSITION COVE<br>STILLAE PROVIDED FOR IN 18     | Contract Amount<br>Rade is une america and shall subject an em<br>ction side of the Labor Code, with est, and                             | PLOYER TO COMMUNI, PENALTIES AND CIVE, FINE<br>ATTORNEY FEED                                                                            | ES UP TO ONE HUMDRED THOUSAND DOLLAR                                                                                           | (\$ (\$100,000), IN ADI                                    | umon 1                      |
| pplication Details                                                                                              |                                                                                   |                                                                                                    |                                                                                                    |                                                                                                    | *indicates a r                                             | required                    |
| , Cost. & Owner-Builder                                                                                         |                                                                                   |                                                                                                    |                                                                                                    |                                                                                                    |                                                            |                             |
| wner-Builder / Contractor:                                                                                      |                                                                                   |                                                                                                    | *Contract Amount: ())                                                                                                    |                                                                                                    |                                                            |                             |
| ronkers Compensation Coverag                                                                                    | 4) (                                                                              |                                                                                                    | *Workers Compensation Policy #                                                                                                    |                                                                                                    |                                                            |                             |
| Politicity -                                                                                                    |                                                                                   |                                                                                                    | 7328                                                                                                    |                                                                                                    |                                                            |                             |
| Owner-Builder Declar                                                                                            | ition                                                                             |                                                                                                    |                                                                                                    |                                                                                                    |                                                            |                             |
| VNER BUILDER<br>when Builder, geboor mad and shock o                                                            | Ny siné apitat belon.                                                             |                                                                                                    |                                                                                                    |                                                                                                    |                                                            |                             |
| I, as the owner of the property,<br>a Contractor's License Law dos<br>ended or offered for sale. If, ho<br>w.): | or my employees with w<br>s not apply to an owner o<br>wever, the building or imp | ages as their solo compensation will do the<br>of property who builds or improves thereon,<br>provement is sold within one year of comple | work, and the structure is not intended or o<br>and who does such work himself or throug<br>tion, the owner-builder will have the burde | Mered for sale. Section 7044, Business<br>In his own amployees, provided that sus<br>in of proving that he did not build or im | and Professions (<br>In Improvements<br>prove for the pury | Code:<br>are not<br>pose of |
| L as the owner of the property<br>mer of property who builds or a                                               | am anclusivaly contractla<br>mproves it thereon, and c                            | ng with licensed contractors to construct th<br>ontracts for such projects with a contractor                                              | e project. (Sec. 7044, Business and Professi<br>s license pursuant to the Contractor's Lice                                             | ons Code: The Contractor's License Lav<br>nse Law):                                                                            | r does not apply (                                         | to an                       |
| I am exempt under the follows                                                                                   | ng Section Building and P                                                         | rofessions Code for the listed reason. (please                                                                                            | explain belowh                                                                                                    |                                                                                                    |                                                            |                             |
| Continue Application =                                                                                          |                                                                                   |                                                                                                    |                                                                                                    | 1                                                                                                    | Save and result                                            | me late                     |
|                                                                                                    |                                                                                   |                                                                                                    |                                                                                                    |                                                                                                    |                                                            |                             |

| Owner-Builder Declaration                                                                                                    |
|----------------------------------------------------------------------------------------------------|
| OWNER-BUR, DER<br>F Conser-Bulliss: please staat and cheste anly size aption balles                                                                                                    |
| III L as the owner of the property, or my imployees with wages as their solo compensation will do the work, and the structure is not intended or uffered for sale. (Section 7D44, Business and Professions Code:<br>The Contractor's Ecense Law item not apply to an owner of property who builds or improves thereon, and who does such work timeaff or through its own imployees, provided that such improvements are not<br>intended or offered for sale. It however, the building or improvement is sold within one year of completion, the owner-builder will have the burden of proving that he did not build or improvements are not<br>sale.)<br>If the owner of the property on the building or improvement is sold within one year of completions. The owner-builder will have the burden of proving that he did not build or improvements are not<br>sale.)                                                                                                    |
| can be owner of the property, who declarest contracting with received contraction to contract to contract or so contract or so |
| IS( I am exempt under the following Section Building and Professions Code for the listed reason. (please explain below) C                                                                                                    |
|                                                                                                    |
|                                                                                                    |
| Continue Application +                                                                                                    |

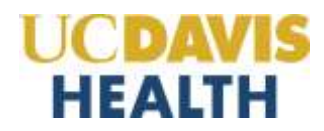

#### 2.6 STEP 3: Contacts > Applicant

This section allows an applicant to select a contact from the account or add a new contact in the BP application.

Selecting "*Select from Account*" allows the applicant to attach their public user account to the application/record and manage attachments. However, selecting "*Add New*" only adds the contact's information and does not add their public user account. They will receive correspondence but cannot view/manage attachments unless their public user account is attached to the record.

| Home Projects Fire Pr         | evention                        |                                                                        |                                          | Search       |                   | 9.1          |
|-------------------------------|---------------------------------|------------------------------------------------------------------------|------------------------------------------|--------------|-------------------|--------------|
| Create Application            | Search Projects                 | Schedule an Inspection                                                 |                                          |              |                   |              |
| Application for Building Perm | nit                             |                                                                        |                                          |              |                   |              |
| 1 Parent Project<br>Status    | a Building Permit<br>Details    | X Contacts                                                             | 4 Professionals                          | \$ Documents | 4                 | 7            |
| Step 3: Contacts>Applic       | canf<br>Doversia                |                                                                        |                                          |              | * delstatest a re | quired Tetal |
| Applicant - Building          | han Account of Wellinest Series | To well a contract, calls the "Edd" law. Give on the "Careto           | ue Approach to pocked to file sed access |              |                   |              |
| Select from Account           | Add New                         | Enables you to<br>select an existing<br>contact in your<br>application |                                          |              |                   |              |
| Continue Application +        | Ad to                           | d a new contact<br>your application                                    |                                          | 1            | Saw and resur     | w later      |

#### 2.6.1 Select from Account

Clicking on the "*Select from Account*" button will connect the applicant to the public user account and the application/record if they were the actual applicant for the building application.

|                                                                                             |                                         |                                                       |                                                 | Semon       |                              |
|---------------------------------------------------------------------------------------------|-----------------------------------------|-------------------------------------------------------|-------------------------------------------------|-------------|------------------------------|
| Home Projects Fire Pr                                                                       | evention                                | Tabadula na busantina                                 |                                                 |             |                              |
| Application for Building Per                                                                | Search Projects                         | schedule an inspection                                |                                                 |             |                              |
| 1 Parent Project<br>Statua                                                                  | 2 Building Permit<br>Details            | 3 Contacts                                            | 4 Professionals                                 | 5 Documents | 6 7                          |
| Step 3: Contacts > Appli                                                                    | cant                                    |                                                       |                                                 |             |                              |
| Applicant - Building                                                                        | Permit                                  |                                                       |                                                 |             | * Excerning a regulated feed |
| To will now contacts, shick the "Device"                                                    | inter Account of "Add New" Indian. To a | elf a contact what the "dat" link. Class on the "Cont | har Application" is pressed to the next screen. |             |                              |
| Contact added successfully                                                                  | ]                                       |                                                       |                                                 |             |                              |
| Shruti Gadhok<br>UC Davis<br>spation eoctoris edu<br>middle Phone: 9367430099<br>Web Phone: |                                         |                                                       |                                                 |             |                              |
| Calls Hartures                                                                              |                                         |                                                       |                                                 |             |                              |
| Continue Application +                                                                      | ]                                       |                                                       |                                                 |             | Save and resume later        |

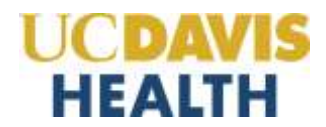

#### 2.6.2 Add New – Contact Information Screen

Clicking on the "Add New" button will bring you to this screen, where the applicant must enter the required new Contact information.

#### Contact Information

| e Phone: |
|----------|
| Fax:     |
|          |

Click the "*Continue*" button to move to the main screen.

The following message and contact information are displayed once the **new contact** has been added to the BP application.

| Home Projects Fire Pr                                                                 | revention                      |                                                  |                                             |             |                               |
|---------------------------------------------------------------------------------------|--------------------------------|--------------------------------------------------|---------------------------------------------|-------------|-------------------------------|
| Create Application                                                                    | Search Projects                | Schedule an Inspection 1                         |                                             |             |                               |
| Application for Building Perm                                                         | nit                            |                                                  |                                             |             |                               |
| ± Parvett Project.<br>Status                                                          | 2 Building Permit<br>Desails   | 3 Contacts                                       | 4 Protoscienate                             | 5 Documente | 6 7                           |
| Step 3: Contacts Applie                                                               | cant                           |                                                  |                                             |             |                               |
| Applicant - Building                                                                  | Permit                         |                                                  |                                             |             | * indication, a requireal fla |
| Is set now surface, out for "down"                                                    | tore assumed that were been to | int a const. Son the "tat" and Cons of the "Con- | New Againston To account to be read stream. |             |                               |
| Comact added successfully.                                                            |                                |                                                  |                                             |             |                               |
| Shruti Gadhok<br>UC Davis<br>Gudh kourdinik.mto<br>Kuble Hume (SCI-LOPP)<br>Burk Hume |                                |                                                  |                                             |             |                               |
| DOX Remove                                                                            |                                |                                                  |                                             |             |                               |
| Continue Application +                                                                |                                |                                                  |                                             |             | Save and returne later        |

Click the "*Continue Application*" button to move to the next screen.

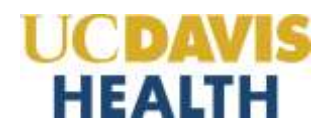

#### 2.7 STEP 3: Contacts > Contractor's Representative

This section will appear if you select the "<u>Contractor</u>" option. This screen allows the applicant to enter the "Contractor's Representative" contact information.

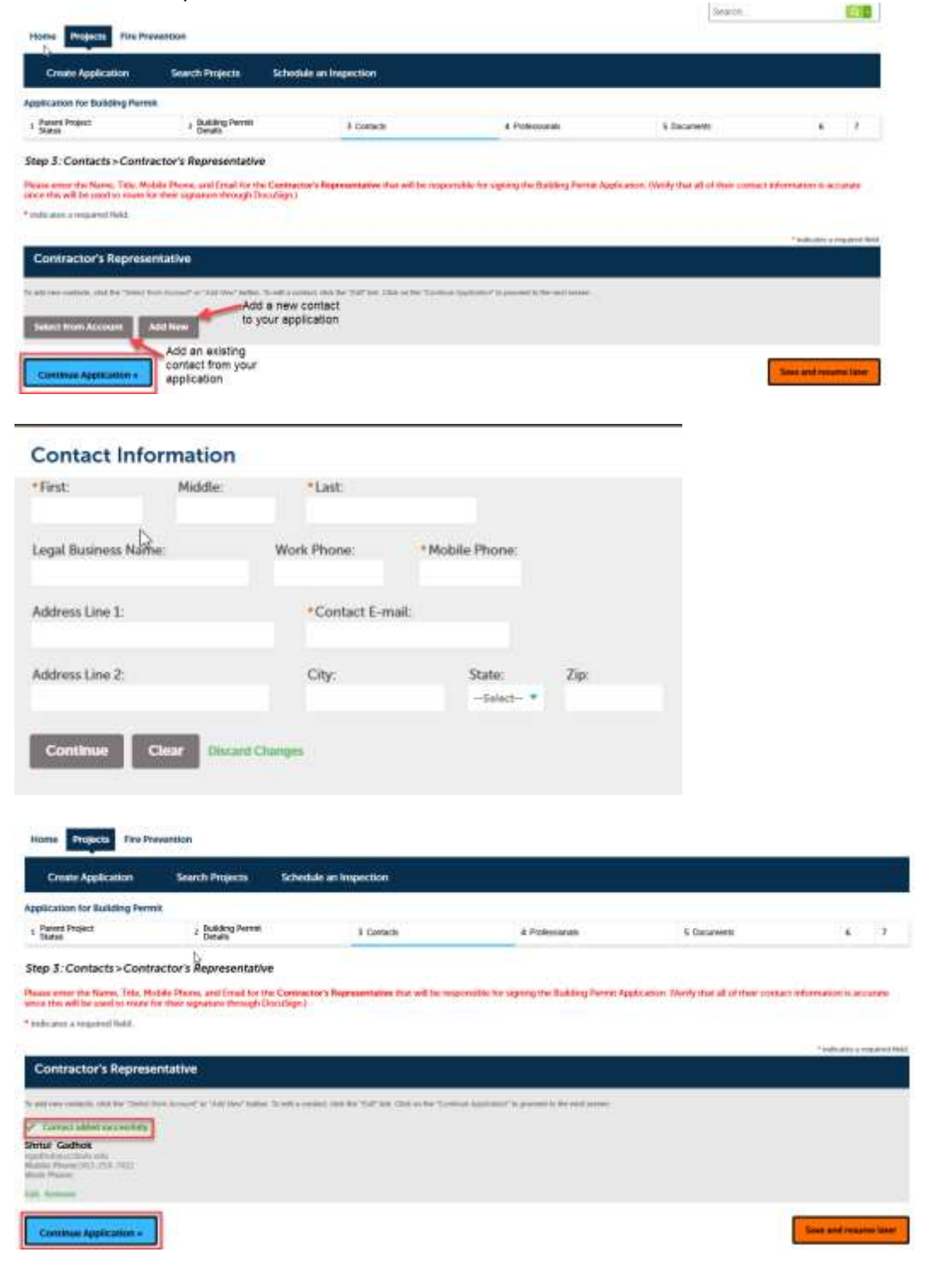

Click on the "*Continue Application*" to move to the next section.

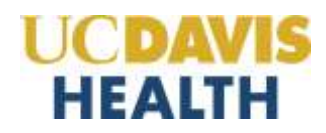

#### 2.8 STEP 4: Professionals > Contractor

**This section will be displayed if the applicant selects the** *"Contractor"* **option.** This screen allows the applicant to enter the contractor's information. The contractor value in the *"License Type"* is a default value. The applicant is allowed to enter only the contractor information in this section. They must also enter the mandatory information highlighted in red asterisks (\*).

| Home Projecto File Pr                                                                              | evention                                                                            |                                                               |                                                               |                                                                                     |                                                                              |                                                  |
|----------------------------------------------------------------------------------------------------|-------------------------------------------------------------------------------------|---------------------------------------------------------------|---------------------------------------------------------------|-------------------------------------------------------------------------------------|------------------------------------------------------------------------------|--------------------------------------------------|
| Crosse Application                                                                                 | Search Projects                                                                     | Schedule an Inspecti                                          | 013                                                           |                                                                                     |                                                                              |                                                  |
| Application for Building Port                                                                      | nin .                                                                               |                                                               |                                                               |                                                                                     |                                                                              |                                                  |
| t a Building Permit<br>Details                                                                     | 1 Conto                                                                             | un .                                                          | 4 Professionals                                               | 5 Documents                                                                         | 6 flamme                                                                     | 1                                                |
| Step 4: Professionals > C<br>You must aid the Licenset Ger                                         | Contractor<br>send Contactor to this one                                            | dicanter                                                      |                                                               |                                                                                     |                                                                              |                                                  |
| Do not add Licensed Profession<br>the Application for Building Per                                 | ulto other than the Coreso<br>mit automatically when the                            | ctor and any professionals if<br>e application is administ. P | tay are not layed under the Pa<br>issue werity!               | rent Project Record Licensed Professio                                              | nallid that already exist on the parent                                      | mobject will be copied to                        |
| To add a Communion to this app<br>and other information will be a<br>and reviewing the Ucersed Pro | Interiors, click 'Ault New' to<br>womanically completed an<br>lossemal Information. | aton and select 'Contractor<br>if the current information fr  | 'under the Userwe Type strop<br>on the Constanton's State Use | down list and enter the required State L<br>rese Board's ICSERI database. Please we | isense if folds. The Contractor's by<br>By that the information is correct b | nitess name, address,<br>y clicking the Edg live |
| H the search resonants no results, CSEB                                                            | the Contractor is not ment                                                          | only in the Contractor's Suit                                 | e Gorree Board's KSUB datat                                   | one or shrees an repired license. Contain                                           | or the Commission to kewe this indeer                                        | nation updated with the                          |
| When the Constactor has been                                                                       | sia cessivally addited. click 't                                                    | Consiss Application".                                         |                                                               |                                                                                     |                                                                              |                                                  |
| * relicance a required hold.                                                                       |                                                                                     |                                                               |                                                               |                                                                                     |                                                                              |                                                  |
| Primary Contractor                                                                                 |                                                                                     |                                                               |                                                               |                                                                                     |                                                                              | *siduate a reasond here                          |
| The light free letters and in an                                                                   |                                                                                     |                                                               |                                                               |                                                                                     |                                                                              |                                                  |
| Anthen the Click                                                                                   | this button to add yo<br>ractor's information.                                      | sur -                                                         |                                                               |                                                                                     |                                                                              |                                                  |
| Continue Application +                                                                             | 1                                                                                   |                                                               |                                                               |                                                                                     |                                                                              | Save and remains later                           |

Enter the mandatory fields highlighted in red (\*) asterisk.

#### **Licensed Professional Information**

| License Type:      | *State License #: |         |                      |       |
|--------------------|-------------------|---------|----------------------|-------|
| *Name of Business: |                   | *First: | *Last:               |       |
| *Address:          |                   |         |                      |       |
| Address Line 2:    |                   | *City:  | • State:<br>Select 🔻 | *Zip: |
| * Mobile Phone:    | Work Phone:       |         |                      |       |
| *Contact E-mail:   |                   |         |                      |       |
| Save and Close     | Clear Discard     | Changes |                      |       |

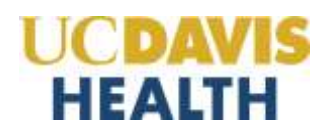

The following screen and message will be displayed once the contractor's information has been successfully added to the BP application.

| Home Projects Fire Pr                                                                                    | evention                                                                             |                                                        |                                                                              |                                                                                                |                                                                        |                                                       |
|----------------------------------------------------------------------------------------------------|--------------------------------------------------------------------------------------|--------------------------------------------------------|------------------------------------------------------------------------------|------------------------------------------------------------------------------------------------|------------------------------------------------------------------------|-------------------------------------------------------|
| Create Application                                                                                       | Search Projects                                                                      | Schedule an Inspect                                    | ion                                                                          |                                                                                                |                                                                        |                                                       |
| Application for Building Perm                                                                            | it.                                                                                  |                                                        |                                                                              |                                                                                                |                                                                        |                                                       |
| 1 z Building Pormit<br>Details                                                                           | I Contac                                                                             |                                                        | 4 Professionals                                                              | 5 Documents                                                                                    | 6 Review                                                               | ×                                                     |
| Step 4: Professionals > C<br>You must add the Licemed Ger                                                | ontractor<br>end Contactor to this app                                               | lication.                                              |                                                                              |                                                                                                |                                                                        |                                                       |
| Do not add Licensed Profession<br>this Application for Building Per                                      | alid other than the Contrac<br>mit automatically when the                            | tor and any professionals<br>application is submitted. | that are not listed under the Pe<br>Rease verify!                            | wat Project Record Licensed Professio                                                          | vialls) that already each on the par                                   | rem object will be copied to                          |
| To add a Contractor to this appli<br>and other information will be as<br>and maintening the Loamaid Pro- | icanum, click "Add New" ha<br>assumatically completed with<br>testional information. | ton and sales "Consucto<br>title carrent information 8 | r <sup>2</sup> under the License Type thop<br>rom the Consister's Suite Lice | fown list and erner the required State I<br>ner Roard's ICSLED database. <mark>Hease ve</mark> | License & Nebbs The Committee's<br>rily that the aslomation is correct | business name, address,<br>Try clicking the Edit Sole |
| If the search returns no results, CSER.                                                                  | the Contractur is not carrier                                                        | otly in the Contractor's Stat                          | ni License Doerd's (CSLB) detail                                             | alle or shown an expliced license. Conta                                                       | at the Contractor to have this info                                    | imitation updated with the                            |
| When the Contractor has been                                                                             | naccessfully added, click "C                                                         | ontinue Application".                                  |                                                                              |                                                                                                |                                                                        |                                                       |
| * inducates a required field.                                                                            |                                                                                      |                                                        |                                                                              |                                                                                                |                                                                        |                                                       |
| Brimany Contractor                                                                                       |                                                                                      |                                                        |                                                                              |                                                                                                |                                                                        | *Indication & required flate                          |
| Primary Contractor                                                                                       |                                                                                      |                                                        |                                                                              |                                                                                                |                                                                        |                                                       |
| (in the last the set of the pro-                                                                         | ely Cerkalda                                                                         |                                                        |                                                                              |                                                                                                |                                                                        |                                                       |
| <ul> <li>Occessed Professional address</li> </ul>                                                        | excentional and p                                                                    |                                                        |                                                                              |                                                                                                |                                                                        |                                                       |
| utiad school<br>dasidals                                                                                 |                                                                                      |                                                        |                                                                              |                                                                                                |                                                                        |                                                       |
| Liness Type Correction<br>Liness Wordler-S5675423                                                        |                                                                                      |                                                        |                                                                              |                                                                                                |                                                                        |                                                       |
| Address calls 73423                                                                                      |                                                                                      |                                                        |                                                                              |                                                                                                |                                                                        |                                                       |
|                                                                                                    | 1                                                                                    |                                                        |                                                                              |                                                                                                |                                                                        | and the second second second                          |
| Continue Application »                                                                                   |                                                                                      |                                                        |                                                                              |                                                                                                |                                                                        | Save and resurce time.                                |

Click on "*Continue Application*" to move to the next section.

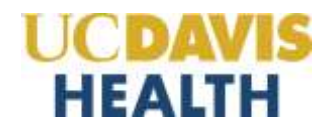

#### 2.9 STEP 5: Documents > Attachments

The "*Documents*" section allows the applicant to upload two required documents to submit a Building Permit Application:

- 1. Current Workers' Compensation Certificate
- 2. Preliminary Construction Schedule

The file naming convention for the two required documents for the *Building Permit Application* is listed in the table below. Please ensure that you follow the required naming convention.

| No. | Document Type            | File Naming Convention                                                                                                    | File Naming Convention<br>(Example) | Description                        |
|-----|--------------------------|----------------------------------------------------------------------------------------------------|-------------------------------------|------------------------------------|
| 1.  | Current Workers'         | 1. WCIC_ <ucdhproject#>#&gt;_<accela< td=""><td>WCIC_9559310_B25-0012.pdf</td><td>Contractor:</td></accela<></ucdhproject#>             | WCIC_9559310_B25-0012.pdf           | Contractor:                        |
|     | Compensation Certificate | Record ID>.pdf                                                                                                    |                                     | Attach a copy of the               |
|     |                          |                                                                                                    |                                     | project " <i>Certificate of</i>    |
|     |                          |                                                                                                    |                                     | Insurance."                        |
|     |                          |                                                                                                    |                                     |                                    |
|     |                          |                                                                                                    |                                     | Owner Builder:                     |
|     |                          |                                                                                                    |                                     | Attach the " <i>Certificate of</i> |
|     |                          |                                                                                                    |                                     | Consent" to Self-Insure.           |
| 2.  | Preliminary Construction | 1. Schedule_ <ucdhproject#>_<accela< td=""><td>Schedule_9559310_B25-0012.pdf</td><td>This schedule is the</td></accela<></ucdhproject#> | Schedule_9559310_B25-0012.pdf       | This schedule is the               |
|     | Schedule                 | Record ID>.pdf                                                                                                    | Schedule_9559310_B25-0012.xlxs      | Preliminary Construction           |
|     |                          | 2. Schedule_ <ucdhproject#>_<accela< td=""><td></td><td>Schedule for the project.</td></accela<></ucdhproject#>                         |                                     | Schedule for the project.          |
|     |                          | Record ID>.xlxs                                                                                                    |                                     |                                    |

Click the "Add Documents" button to upload the two mandatory documents.

| Home Project                                                                                                    | Fire Prevention                                                                             | n Projects Schedule an Insp               | ection        |        |          |                               |
|----------------------------------------------------------------------------------------------------|---------------------------------------------------------------------------------------------|-------------------------------------------|---------------|--------|----------|-------------------------------|
| Application for Bu                                                                                                    | ilding Permit                                                                               |                                           |               |        |          |                               |
| 1 2 3                                                                                                    | Contacts                                                                                    | 4 Professionals                           | \$ Document   | ļ.     | 6 Review | 7 Record Issuance             |
| Step 5 : Docum                                                                                                    | ents > Attachments                                                                          |                                           |               |        |          |                               |
| Attachment                                                                                                    |                                                                                             |                                           |               |        |          | * Andinators a required field |
| terrent Workers Can<br>reliminary Construc-<br>tor maximum Ne size<br>lease upload PCF Res<br>indepict to the collected | npensation Certificate<br>Bon Schedule<br>slicensi is 400 MB.<br>L'adamatan, you may be rep | pared to submit additional documents prov | te appressai  |        |          |                               |
| Name                                                                                                    | Type                                                                                        | Ner                                       | Larent Update | Action |          |                               |
| Add Document                                                                                                    |                                                                                             |                                           |               |        |          |                               |
| Continue Appl                                                                                                    | icasion =                                                                                   |                                           |               |        |          | Save and resume Later         |

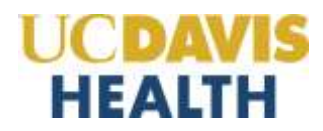

#### 2.9.1 File Upload

This screen uploads and displays the two mandatory documents required for the Building Permit Application. Once the status bar shows 100%, click the "*Continue*" button.

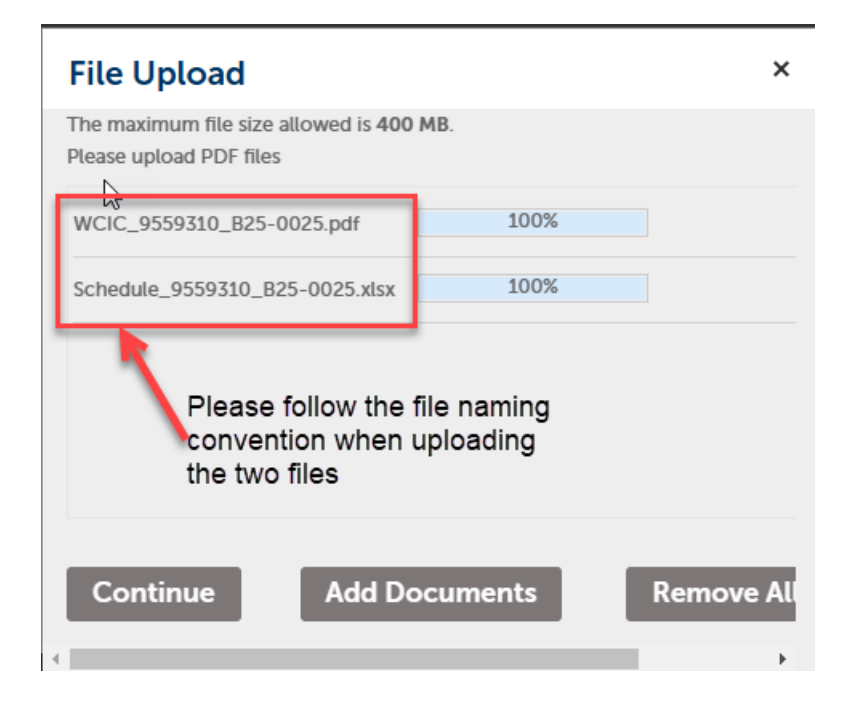

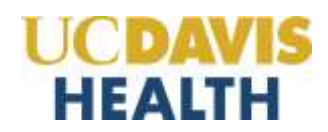

Select the value for the document type from the "*Type*" list, which you have uploaded to the application, or the two mandatory documents will not be saved, and you'll receive an error message.

| Step 5: Docum                                                            | ents > Attachments                                   |                                   |                    |                                                                                                    | * indicates a required field |
|--------------------------------------------------------------------------|------------------------------------------------------|-----------------------------------|--------------------|----------------------------------------------------------------------------------------------------|------------------------------|
| Attachment                                                               | P.                                                   |                                   |                    |                                                                                                    |                              |
| This application type re-                                                | game just to submit the follows                      | ty types of decements             |                    |                                                                                                    |                              |
| Cummit Workers Con<br>Preliminary Construct                              | opersation Certificane<br>Non Schedule               |                                   |                    |                                                                                                    |                              |
| The maximum Nervice o<br>Press approx FDF the<br>Subject to the colorise | aliveed is 400 MB.<br>Enformation, you may be regain | nd to taken additional discussion | prior to approval. |                                                                                                    |                              |
| Matem                                                                    | Pages.                                               | 304                               | Laners Manhane     | Actor                                                                                                    |                              |
| No records leaded                                                        |                                                      |                                   |                    |                                                                                                    |                              |
|                                                                          |                                                      |                                   |                    |                                                                                                    | famor                        |
| Tune                                                                     |                                                      |                                   |                    |                                                                                                    |                              |
| Current Morkeys Carry                                                    | entation Centr                                       |                                   |                    |                                                                                                    |                              |
| lie.                                                                     |                                                      |                                   |                    |                                                                                                    |                              |
| WCX_M60016_825-6                                                         | 025.put                                              |                                   | *Type:             |                                                                                                    |                              |
| Description                                                              |                                                      |                                   | -Select            |                                                                                                    |                              |
| Content Workare Dotte                                                    | ernetive Certificate Doovreet                        |                                   | -Sider             | En la companya de la companya de la companya de la companya de la companya de la companya de la companya de la |                              |
|                                                                          |                                                      |                                   | Curren             | Workers Compensation Certificate                                                                               |                              |
|                                                                          |                                                      |                                   | Other 5            | Support Documents                                                                                              |                              |
| And Links                                                                |                                                      |                                   | Prelimi            | nary Construction Schedule                                                                                     |                              |
|                                                                          |                                                      |                                   |                    |                                                                                                    |                              |
|                                                                          |                                                      |                                   |                    |                                                                                                    |                              |
| * Type:                                                                  |                                                      |                                   |                    |                                                                                                    |                              |
| Aveloninery Canatruction                                                 | at Schedule *                                        |                                   |                    |                                                                                                    |                              |
| File:                                                                    |                                                      |                                   |                    |                                                                                                    |                              |
| 3005                                                                     | - ours and                                           |                                   |                    |                                                                                                    |                              |
| Description                                                              | Contract Contract                                    |                                   |                    |                                                                                                    |                              |
| watering controls                                                        | an acterizia                                         |                                   |                    |                                                                                                    |                              |
|                                                                          |                                                      |                                   |                    |                                                                                                    |                              |
|                                                                          |                                                      |                                   | Gi -               |                                                                                                    |                              |

Make sure you match the uploaded file name with the type of document you've uploaded.

Click the "*Save*" button to save the uploaded documents. Then, click the "*Continue Application*" button to move to the next screen.

| * Type:<br>Relationary Constructed Schedule . *     |   |                       |
|-----------------------------------------------------|---|-----------------------|
| File<br>Schoolane, VESH STR, BES-10025 also<br>1898 | Þ |                       |
| Description:<br>Healmany Contraction Schetcke       |   |                       |
| Save Add Documents Remove All                       |   |                       |
| Continue Application »                              |   | Saye and resume later |

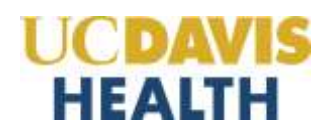

This screen displays the message when the applicant has successfully uploaded the two documents.

| Home Projects Fire Pro-                                                                                                    | vention                                                                                    |                                         |               | ₽        |          |                       |
|----------------------------------------------------------------------------------------------------|--------------------------------------------------------------------------------------------|-----------------------------------------|---------------|----------|----------|-----------------------|
| Create Application                                                                                                    | Search Projects                                                                            | Schedule an Inspection                  |               |          |          |                       |
| The attachment<br>It may take a few                                                                                                    | (s) has/have been succ<br>minutes before change                                            | essfully uploaded.<br>Is are reflected. |               |          |          |                       |
| Application for Building Permi                                                                                                    |                                                                                            |                                         |               |          |          |                       |
| 1 2 I Contacts                                                                                                    | 41                                                                                         | Professionale                           | 5 Documents   |          | 6 Review | 7 Record Issuance     |
| This was bearing type requires you to us<br>Current Workers: Compensation Ce-<br>Preliminary Construction Schedule<br>The maximum Net Site allowed in 488 P<br>Prevent uptical TVIT Non<br>Alapert to the collected streamation, or | brief. The following types of docu<br>millicate<br>48.<br>24 may be required to calculated | mette                                   |               |          |          |                       |
| Hanna                                                                                                    | True                                                                                       | - the                                   | Laters Option | Action   |          |                       |
| WCK_MINTER_RES-0023-aut                                                                                                    | Current Workers<br>Compensation Certificale                                                | 164 MB                                  | 65/03/2025    | Actions  |          |                       |
| Liberate William \$75-0031 inst                                                                                                    | Preliminary Condituction<br>Schedule                                                       | 78.23 KB                                | 63/03/2025    | Action + |          |                       |
| Add Documents                                                                                                    |                                                                                            |                                         |               |          |          |                       |
| Continue Application +                                                                                                    |                                                                                            |                                         |               |          |          | Save and resume later |

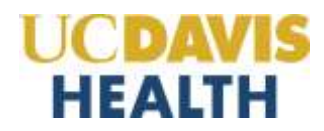

#### 2.10 STEP 6: Review

The Review page displays all data entered into the BP application; make any necessary edits by clicking the **Edit** buttons and changing the erroneous information. When the information is satisfactory, click **Continue Application** to submit your application.

| Create Application Sea                                                                                                    | ech Projecta Schedule an Impec                      | tion                                           |               |                     |
|----------------------------------------------------------------------------------------------------|-----------------------------------------------------|------------------------------------------------|---------------|---------------------|
| opplication for Building Permit                                                                                                    |                                                     |                                                |               |                     |
| 1 2 5 Costacts                                                                                                    | 4 Professionals                                     | s Docaments                                    | 6 Review      | 7 Record fascance   |
| Step 6:Review                                                                                                    |                                                     |                                                |               |                     |
| Continue Application +                                                                                                    | De la                                               |                                                |               | Save and resume sam |
| and the second of the second second s | 41° liothers to make changes to sections or "Contex | un Application" lo move un                     |               | 18                  |
| Record Type                                                                                                    |                                                     |                                                |               |                     |
|                                                                                                    |                                                     | Application for Building Permit                |               |                     |
| Parent Status                                                                                                    |                                                     |                                                |               |                     |
| AND/RT PROJECT STRTUS                                                                                                    |                                                     |                                                |               | 6m                  |
| latent Project Record # Okck                                                                                                    | Continue Application*                               |                                                |               |                     |
| Building Location / No.                                                                                                    |                                                     |                                                |               |                     |
| NOTECT INFORMATION                                                                                                    |                                                     |                                                |               |                     |
| taliding Nome 110-1                                                                                                    | Cannery Business Park, Sums 1700 B 1809             |                                                |               |                     |
| Application Details                                                                                                    |                                                     |                                                |               |                     |
| W, Cas, II Carrier Bulkan                                                                                                    |                                                     |                                                |               | Edit                |
| Invest Builder / Eastmatte: Overer Builder<br>Workers Componistion Coverage: Scill Insu                                                                                                    | tent -                                              | Contract Assault: 25000<br>Workers Componing P | witey #: 7559 |                     |

Check the checkbox and ensure you receive the date you submit your building permit application.

| Printary contractor                                                                               |                                                                 |                                                      |                                                                        |                                                  |                                                       |
|---------------------------------------------------------------------------------------------------|-----------------------------------------------------------------|------------------------------------------------------|------------------------------------------------------------------------|--------------------------------------------------|-------------------------------------------------------|
| flad sdilwil<br>Hiticali<br>zflasid<br>Hitas, 23423                                               | Motosi P<br>Contract<br>spatholic                               | ficna 980-969-8908<br>sir -554254/3<br>mictiens inte |                                                                        |                                                  |                                                       |
| Attachment                                                                                        |                                                                 |                                                      |                                                                        |                                                  |                                                       |
| chaparents file stor attend in 400 P<br>an aphoad FDF film<br>gett to the coducted information, p | exactly by required to calcult add<br>movements                 | Romai doo pranto print 1                             | a approved                                                             |                                                  |                                                       |
| area                                                                                              | Current Workers                                                 | 108                                                  | Carrier Candlere                                                       | Actor                                            |                                                       |
| Sector WINDIN BUT DUPLATE                                                                         | Compensation Certificate<br>Protomousy Construction<br>Schoolde | 38.23.58                                             | 05/05/2025                                                             | Actures, *                                       |                                                       |
| cently that I have read and unde<br>mitted. By checking the boat bein                             | rsand the menuceions that ao<br>cw. I understand and agree that | company this applican<br>n Lant electronically se    | on and that the statements made<br>puting and filing this application. | as plant of this application are true, complete. | and correct and that no material information has been |
| By checking this box. I agree for                                                                 | the strate certification.                                       |                                                      |                                                                        |                                                  | Date: 01/01/2025                                      |
| Continue Application =                                                                            |                                                                 |                                                      |                                                                        |                                                  | Sovie and resume later                                |

Click on the "Continue Application" button.

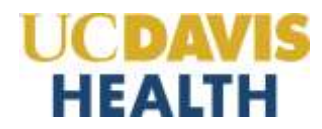

#### 2.11 STEP 7: Record Issuance

The eServices Portal displays the Building Permit Application submission confirmation page as the last step. The application details are also emailed to all contacts in your application.

| Fire Projects Fire Provention Create Application Search Projects Application for Building Permit      2 | Schedule an Inspect     Protestonan | tion                                 |          |                   |
|----------------------------------------------------------------------------------------------------|-------------------------------------|--------------------------------------|----------|-------------------|
| Upsilication for Building Permit                                                                        | Protessionals                       |                                      |          |                   |
| a a a Gertacta                                                                                          | # Professionals                     |                                      |          |                   |
|                                                                                                    |                                     | \$ Documents                         | 6 Review | 7 Record Issuance |
| tep 7: Record Issuance                                                                                  |                                     |                                      |          |                   |
| Your application has been successfully au                                                               | unitted and is now in the efferv    | rces Portal project tracking system. |          |                   |
| $\odot$                                                                                                 |                                     |                                      |          |                   |
| family you for using our ordiner services                                                               |                                     |                                      |          |                   |
| our Record Number is 825-0145                                                                           |                                     |                                      |          |                   |
| ou will need this record number to check the s                                                          | atus of your application.           |                                      |          |                   |
|                                                                                                    |                                     |                                      |          |                   |
|                                                                                                    |                                     |                                      |          |                   |
| View Record Details - Children Maintenances Inter                                                       | of one application.                 |                                      |          |                   |

# Congratulations!! You have successfully submitted an Application for Building Permit.

**NOTE:** When the application for the Building Permit is successfully submitted, the Building Department will receive an automatic email notification. If your Building Permit has not been issued within <u>10 business</u> <u>days</u>, contact <u>BuildingDeptPlanReview@health.ucdavis.edu</u>.

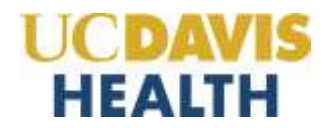

### 2.12 Processing Status

To find the status of your application, go to "*Projects*"  $\rightarrow$  "*Record Info*"  $\rightarrow$  "*Processing Status*". The screen below displays the workflow an application will go through.

| Create Application Search Projects Schedule an Inspection |                 |
|-----------------------------------------------------------|-----------------|
| Record BPT-B25-0271                                       | Add tri collect |
| Application for Building Permit                           | all Line 0 X Po |
| ecord status, Documents Received                          |                 |
| Record into * Digital Projects                            |                 |
| Record Donaits                                            |                 |
| Processing Status                                         |                 |
| Network Records                                           |                 |
| Attachments6000                                           |                 |
|                                                           |                 |

The screen below displays the status of your application.

| Home Projects Fire Prev                                                                       | ention                                       |                        |   | Search            |
|-----------------------------------------------------------------------------------------------|----------------------------------------------|------------------------|---|-------------------|
| Create Application                                                                            | Search Projects                              | Schedule an Inspection |   |                   |
| Record 8PT-825-0271:<br>Application for Building Pe<br>Record Status: Documents               | ermit<br>s Received                          |                        |   | Add to collection |
| Record Info + Dig                                                                             | stal Projects                                |                        |   |                   |
| Processing Status                                                                             |                                              |                        |   |                   |
| C v SP Intaka<br>Due on 05/29/2025<br>Market as Docume                                        | avaigned to SP<br>rits Received on TDD by TE | 0                      | Þ |                   |
| <ul> <li>KOR Supervisor Review</li> <li>Assign Impactor</li> <li>Assign Fire Imper</li> </ul> | ctor                                         |                        |   |                   |